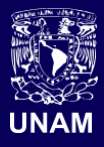

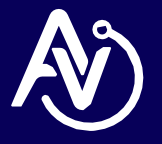

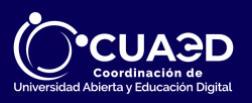

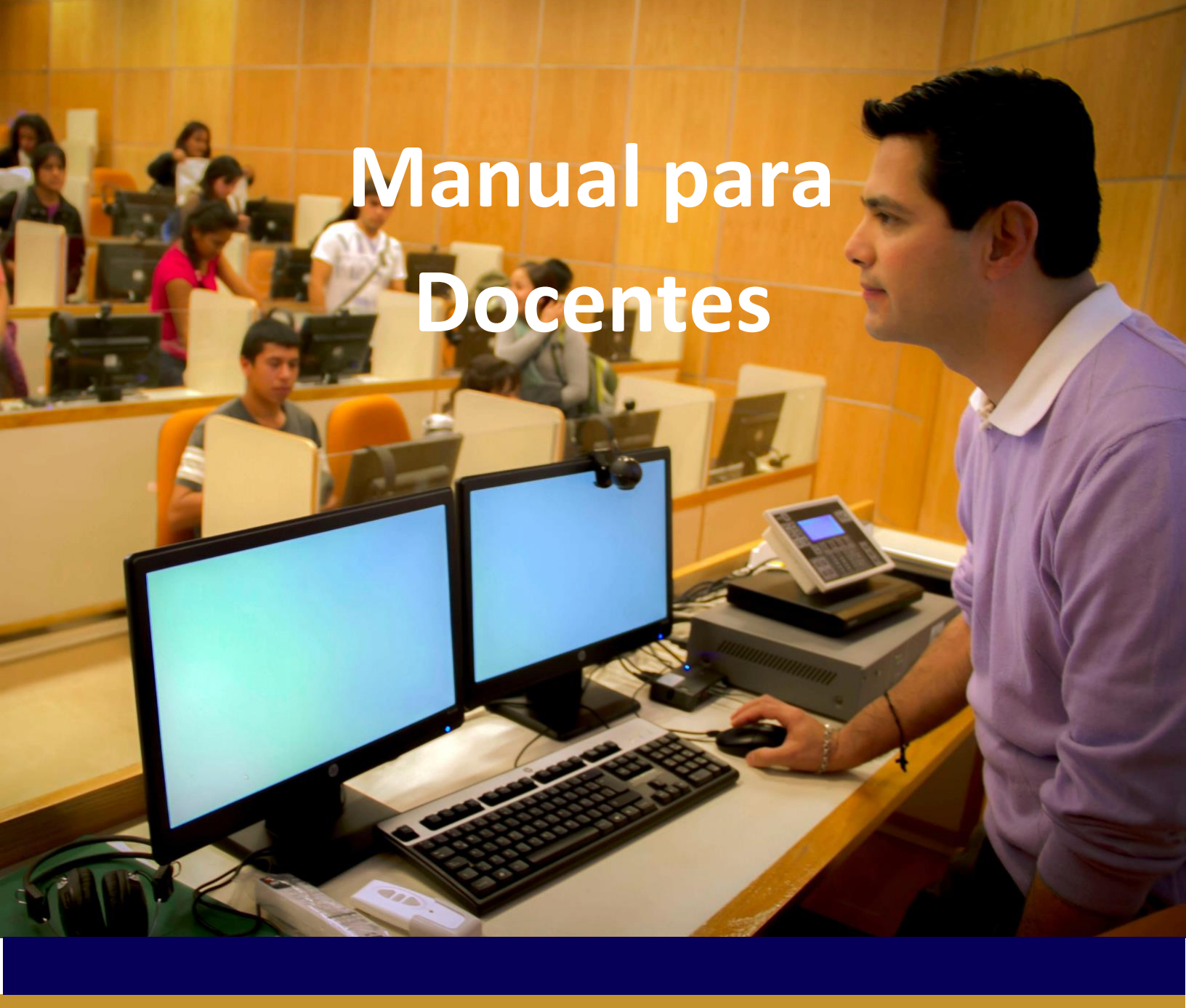

# Matriculación en Moodle Aulas Virtuales

# Índice

| Paso 1: Descarga de formato de matriculación | 4  |
|----------------------------------------------|----|
| Paso 2: Llenado de formato de matriculación  | 4  |
| Paso 3: Carga de usuarios                    | 8  |
| Paso 4: Selección de archivo                 | 8  |
| Paso 5: Subida de archivo                    | 9  |
| Alumnos con correo duplicado                 | 11 |
| Soporte                                      | 13 |

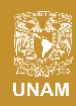

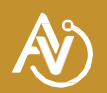

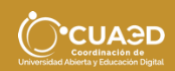

# **BIENVENIDA**

La Universidad Nacional Autónoma de México a través de la Coordinación de Universidad Abierta, Innovación Educativa y Educación a Distancia te da la más cordial bienvenida a la plataforma educativa (MOODLE) del Sistema de Aulas Virtuales y Ambientes Educativos.

El objetivo de este manual es que te familiarices con la plataforma educativa, que conozcas y explores las herramientas con las que cuenta en pro de tu aprendizaje.

Esperamos que te sea útil y te oriente sobre su uso y aplicación.

Bienvenid@

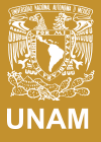

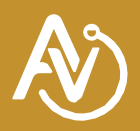

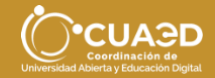

#### Estimado Docente,

Para inscribir a sus alumnos debe matricular por medio de un archivo .**CSV**, con los siguientes campos:

- Nombre de usuario
- Contraseña
- Nombre del alumno
- Apellidos del alumno
- Correo
- Nombre (corto) del curso.

### Paso 1: Descarga de formato de matriculación

Descargue el archivo: https://aulas-virtuales.cuaed.unam.mx/manuales/subir\_usuarios.csv

#### Paso 2: Llenado de formato de matriculación

Para el llenado del formato de matriculación se recomida utilizar una hoja de cálculo de Excel o una hoja de cálculo de Google. Si usa un equipo MacOS no utilice la aplicación Numbers, ya que no podrá subir el archivo de forma correcta.

Una vez descargado el formato de ejemplo procedemos a llenar los datos de nuestros alumnos respetando los encabezados en **inglés**, los cuales se describe a continuación.

1.- **username**: Es el nombre de usuario con el que el alumno entrara a la plataforma junto con la contraseña, debe tener mínimo una longitud de 9 caracteres, pueden colocar el número de cuenta, CURP o número telefónico del alumno. En caso de querer matricular a algún docente como alumno debe colocar su número de trabajador o CURP.

Es importante aclarar que este campo será el identificador del alumno dentro de la plataforma por lo cual no debe ser genérico, es decir, no se debe colocar solo su nombre y/o apellido o una combinación de estos.

Ejemplos de nombres de usuarios (username) incorrectos:

|   | А                | В        | С         | D        | E              | F         |
|---|------------------|----------|-----------|----------|----------------|-----------|
| 1 | username         | password | firstname | lastname | email          | course1   |
| 2 | vicente 🛛 🗙      |          | Vicente   | Hinojosa | vicente_hinjo: | alcur1814 |
| 3 | german.barroso 🗙 |          | German    | Barroso  | german_123@    | alcur1814 |
| 4 | iarellano 🛛 🗙    |          | Irania    | Arellano | iarellano3@co  | alcur1814 |

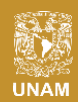

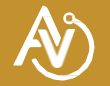

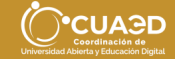

Ejemplos de nombres de usuarios (username) correctos:

|   | A        | В        | C         | D        | E             | F         |
|---|----------|----------|-----------|----------|---------------|-----------|
| 1 | username | password | firstname | lastname | email         | course1   |
| 2 | 31: 65 🖌 |          | Vicente   | Hinojosa | vicente_hinjo | alcur1814 |
| 3 | 42: 23 🖌 |          | German    | Barroso  | german_123@   | alcur1814 |
| 4 | 42: 21 🖌 |          | Irania    | Arellano | iarellano3@co | alcur1814 |

2.- **password**: Es la contraseña del alumno para su acceso a la plataforma, usted asignará una para cada alumno, por temas de seguridad le pedimos que sea una contraseña diferente.

Si desea generar contraseñas aleatorias le sugerimos la siguiente herramienta: <u>https://pinetools.com/es/generador-contrasenas</u>. La longitud mínima debe ser de ocho caracteres y como mínimo debe contener una letra mayúscula, una minúscula y un dígito.

3.- firstname: El nombre o nombres del alumno, de preferencia colocarlos sin acentos. Puede utilizar espacios.

4.- lastname: Los apellidos del alumno, de preferencia colocarlos sin acentos. Puede utilizar espacios.

5.- email: El correo del alumno, este no debe de estar duplicado con otro usuario.

6.- **course1**: Este es el **nombre corto** de su curso donde va a matricular a los alumnos, para verificar cual es el nombre correcto debe ingresar a la plataforma y dar clic en "Mis cursos". Para este ejemplo usaremos un curso con nombre corto "Moodle-Curso-2022".

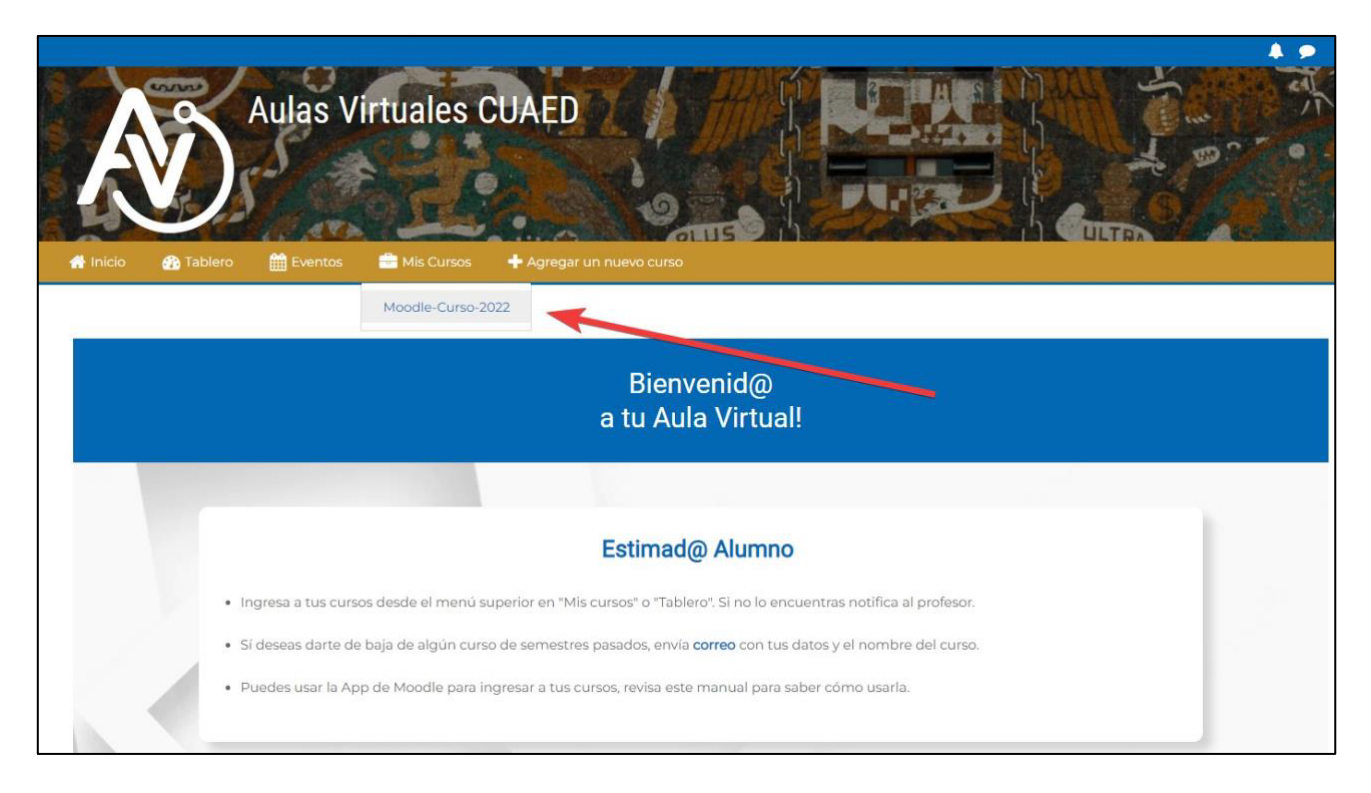

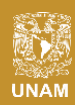

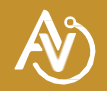

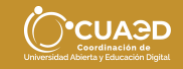

Dentro del curso también podemos visualizar el nombre corto. Se recomienda seleccionar, copiar y pegar en el archivo **.CSV** en el campo **course1**.

| 1.0                                                                                                    | 😋 Español (México) (es_mx) * 🛛 🙆 *                                                                                                    |
|----------------------------------------------------------------------------------------------------|----------------------------------------------------------------------------------------------------|
| Curso Moodle UNAM                                                                                                    |                                                                                                    |
| 🚓 Inicio 🛛 🚳 Tablero 👘 Eventos 💼 Mis Cursos 🚠 Este curso 🔶 Agregar un nuevo curso                                                                                               | 🔆 - 🕼 Activar edición 📴 Ocultar bloques 🧩 Vista estándar                                                                                                    |
| Mis cursos > Aula Virtual del docente     (Coor > Moodle-Curso-2022 > General      Ceneral     Recursos     Actividades     Evaluación     Copiar y pegar en la columna course1 | A Navegación     B Página Principal (horme)     Brabiero                                                                                                    |
| Bienvenida                                                                                                    | Păginas del sitio     Mis cursos     Aula Virtual del docente ALAN LOPEZ DE JESUS     (Coor     Moodle-Curso-2022     Participantes     U Insignias     Competencias |

El archivo final deberá verse como el ejemplo de la siguiente imagen.

|    |       | A       | B          | C.        | D           | F                          | F                 |  |
|----|-------|---------|------------|-----------|-------------|----------------------------|-------------------|--|
| 1  | usern | ame     | password   | firstname | lastname    | email                      | course1           |  |
| 2  | 31    | -32     |            | Oliver    | Queen       | oliver_queen@correo.com.mx | Moodle-Curso-2022 |  |
| 3  | 41    | -30     |            | Barry     | Allen       | barry_allen@correo.com.mx  | Moodle-Curso-2022 |  |
| 4  | 41    | 31      |            | Kara      | Danvers     | kara_danvers@correo.com.mx | Moodle-Curso-2022 |  |
| 5  |       |         |            |           |             |                            |                   |  |
| 6  |       |         |            |           |             |                            |                   |  |
| 7  |       |         |            |           |             | <b>V</b>                   |                   |  |
| 8  |       |         |            |           |             |                            |                   |  |
| 9  |       |         | Contraseña |           |             | Correo electrónico         |                   |  |
| 10 |       |         |            |           |             |                            |                   |  |
| 11 | Usua  | rio del |            | Nombres   | y apellidos | Nombre corto del           |                   |  |
| 12 | all   | umo     |            |           |             |                            |                   |  |

#### Si está trabajando en Excel guarde el documento desde "Archivo"

| Arc       | chivo Inicio                                         | Insertar | Disposición de | página Fór | mulas Datos Revisar      | Vista Ayuda           |  |  |  |  |
|-----------|------------------------------------------------------|----------|----------------|------------|--------------------------|-----------------------|--|--|--|--|
| <b>J1</b> | $ J11 \qquad \checkmark ]: [\times \checkmark f_x] $ |          |                |            |                          |                       |  |  |  |  |
|           | А                                                    | В        | С              | D          | E                        | F                     |  |  |  |  |
| 1         | username                                             | password | firstname      | lastname   | email                    | course1               |  |  |  |  |
| 2         | 31 3                                                 | 2        | Oliver         | Queen      | oliver_queen@correo.com. | mx Moodle-Curso-2022  |  |  |  |  |
| 3         | 41 3                                                 | 0        | Barry          | Allen      | barry_allen@correo.com.m | Moodle-Curso-2022     |  |  |  |  |
| 4         | 41 3                                                 | 1        | Kara           | Danvers    | kara_danvers@correo.com  | .mx Moodle-Curso-2022 |  |  |  |  |
| 5         |                                                      |          |                |            |                          |                       |  |  |  |  |

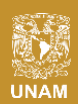

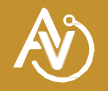

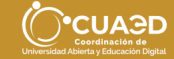

Seleccione **"Guardar como"** elija la ubicación, el nombre del archivo y cambie el tipo a:

CSV UTF-8 (delimitado por comas) (\*.csv)

| Libro1 - Excel |         | Guardar como                                                       |                                                     |                                        |                     | Lõpez de Jesús 🤞 |          |                        |
|----------------|---------|--------------------------------------------------------------------|-----------------------------------------------------|----------------------------------------|---------------------|------------------|----------|------------------------|
| €              | Guard   | $\leftarrow \rightarrow \checkmark \uparrow$                       | ↓ > Este equipo > Desc                              | rargas                                 | ~ C                 |                  |          |                        |
| 십 Inicio       |         | Organizar - Nuev                                                   | va carpeta                                          |                                        |                     |                  |          | i                      |
| ] Nuevo        | Person  | 🛩 💻 Este equipo                                                    |                                                     | Ningún elemento coinci                 | ide con el criterio | de búsqueda.     | -        | de anclar que          |
| 7 Abrir        |         | <ul> <li>         Descargas         Documentos         </li> </ul> |                                                     |                                        |                     |                  |          |                        |
| Información    |         | > 🧱 Escritorio                                                     |                                                     |                                        |                     |                  |          | 2 12:37 a.m.           |
| Guardar        | Otras i | <ul> <li>Música</li> </ul>                                         |                                                     |                                        |                     |                  |          |                        |
| Guardar como   |         | > 🗾 Vídeos                                                         |                                                     |                                        |                     |                  |          | <sup>18:38</sup> p. m. |
| Imprimir       |         | Nombre de archivo:                                                 | Subir_usurios.csv                                   |                                        |                     |                  |          | J                      |
| Compartir      |         | CTipo: C                                                           | SV UTF-8 (delimitado por cor<br>Alim Lopez de Jesús | nas) (*.csv)<br>Etiquetas - Agregar ur | aletiqueta          |                  |          | ) 1:42 a.m.            |
| Exportar       |         |                                                                    |                                                     |                                        |                     |                  |          | 11:03 p. m.            |
| Publicar       |         | <ul> <li>Ocultar carpetas</li> </ul>                               |                                                     |                                        | Herramientas 👻      | Guardar          | Cancelar |                        |
| Más            |         |                                                                    |                                                     |                                        |                     |                  |          | 22 12:22 p. m.         |
|                |         |                                                                    |                                                     |                                        |                     |                  |          |                        |

Verifique que el tipo de archivo sea UTF-8, ya que existen varios tipos de formato CSV

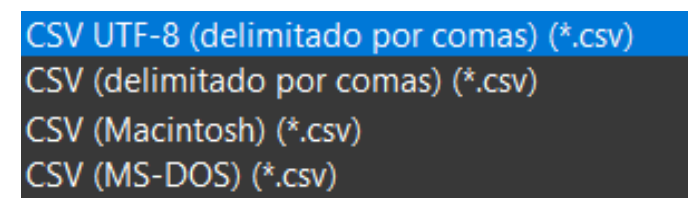

Si creó el archivo en una hoja de cálculo de Google, solo basta con dar clic en:

#### Archivo / Descargar / Valores separados por coma (.csv)

| Ħ  |    | Ejericicios 🛧 🗈 👁<br>Archivo Editar Ver Inserta | r Formato Dat | tos Herramientas Extension | es A <mark>y</mark> uda | Última modificad  |
|----|----|-------------------------------------------------|---------------|----------------------------|-------------------------|-------------------|
| 3  | ~  | H Nuevo                                         | Þ             | Arial 👻 10 👻               | BIS                     | <u>} A</u> ♦. ⊞   |
| A1 |    | 🖿 Abrir                                         | Ctrl+O        |                            |                         |                   |
|    |    |                                                 |               | D                          |                         | E                 |
| 1  | us |                                                 |               | tname                      | email                   |                   |
| 2  | 41 | 🗋 Hacer una copia                               |               | ANTAR CASILLAS             |                         | @hotmail.com      |
| 3  | 1  |                                                 |               | AZAR SANCHEZ               | (                       | /is@gmail.com     |
| 4  | 30 | 2+ Compartir                                    | Þ             | 1EIDA BADILLO              | 1                       | neida.88@gmail.co |
| 5  | 40 |                                                 |               | INSO RIVERA                | 1                       | @gmail.com        |
| 6  | 41 | Correo electrónico                              | +             | AREZ VIDAL                 | 1                       | live.com.mx       |
| 7  | 41 | A Descargar                                     |               |                            |                         | gmail.com         |
| 8  | 41 | Descargar                                       |               | Microsoft Excel (.xlsx)    |                         | a@gmail.com       |
| 9  | 41 | Aprobaciones                                    | Nuevo         | OpenDocument (.ods)        |                         | )gmail.com        |
| 10 | 30 |                                                 |               |                            |                         | mail.com          |
| 11 | 41 | Cambiar nombre                                  |               | PDF (.pdf)                 |                         | )gmail.com        |
| 12 | 41 |                                                 |               | Página web ( html)         |                         | )yahoo.com        |
| 13 | 30 | Mover                                           |               | r ugina web (.intitit)     | _                       | tlook.com         |
| 14 | ç  | 🕰 Añadir acceso directo a D                     | rive          | Valores separados por coma | s (.csv)                | )gmail.com        |

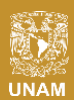

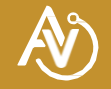

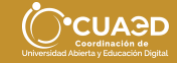

# Paso 3: Carga de usuarios

Ingrese a la plataforma de Aulas Virtuales, el bloque "Administración" del lado derecho, seleccione:

Administración del sitio / Usuarios / Cuentas / Subir Usuarios

| Desde el Tablero                 | Desde tu curso                             |  |  |  |  |
|----------------------------------|--------------------------------------------|--|--|--|--|
| iĥol (México) (es.mx) •          | 🎝 Administración                           |  |  |  |  |
|                                  | ✓ Administración del curso                 |  |  |  |  |
|                                  | 🌣 Editar ajustes                           |  |  |  |  |
|                                  |                                            |  |  |  |  |
|                                  | Finalización del curso                     |  |  |  |  |
| 🧮 Ocultar bloques 🧩 Vista estánc | > Usuarios                                 |  |  |  |  |
|                                  | 🛔 Darme de baja (des-inscribir) en ZamaLab |  |  |  |  |
| 🚓 Navegación 📼                   | ▼ Filtros                                  |  |  |  |  |
| Regina Principal (home)          | > Reportes                                 |  |  |  |  |
| 2 Tablero                        | Configuración del Libro de Calificaciones  |  |  |  |  |
| > Páginas del sitio              | > Insignias                                |  |  |  |  |
| ✓ Mis cursos                     | Copia de respaldo                          |  |  |  |  |
| > Aula Virtual del docente       | 1 Restaurar                                |  |  |  |  |
|                                  | 1 Importar                                 |  |  |  |  |
|                                  | ← Reiniciar                                |  |  |  |  |
| 📽 Administración 📼               | > Banco de preguntas                       |  |  |  |  |
| ✓ Administración del sitio       |                                            |  |  |  |  |
| ~ Usuarios                       | ✓ Administración del sitio                 |  |  |  |  |
| ✓ Cuentas                        | ✓ Usuarios                                 |  |  |  |  |
| Subir usuarios                   | ✓ Cuentas                                  |  |  |  |  |
|                                  | Subir usuarios                             |  |  |  |  |

# Paso 4: Selección de archivo

- 1. Suba su archivo .CSV arrastrando el documento o en "Seleccione un archivo...",
- 2. Cambie la opción "Delimitador CVS" y seleccione la coma ","
- 3. De clic en el botón "Subir usuarios".

|                                                               |                            |                                          | S Español (Mexico) (es_mx) *                                                                                         |                                       |
|---------------------------------------------------------------|----------------------------|------------------------------------------|----------------------------------------------------------------------------------------------------|---------------------------------------|
| Aulas virtirales,<br>aulas virtirales,<br>molentes educativos | /irtuales CUAI             |                                          |                                                                                                    | loques y <sup>et</sup> Vista estándar |
| 🏷 > Administración del sitio > Usuarios                       | > Cuentas > Subir usuarios | 1<br>1                                   |                                                                                                    |                                       |
| Subir usuarios<br>Subir<br>Archivo ()                         | Seleccione un archivo      | Tamaño máximo para archivos nuevos: 20MB | Navegación     Página Principal (home)     Tablero     Páginas del sitio     Mis cursos     Aula Virtual del docente |                                       |
| Delimitador CV5                                               |                            | 0                                        | <ul> <li>Administración del sitio</li> <li>Usuarios</li> </ul>                                                       |                                       |
| Codificación                                                  | UTF-8 +                    | 3                                        | ✓ Cuentas ✿ Subir usuarios                                                                                           |                                       |
| Previsualizar filas                                           | 10 🗢                       |                                          |                                                                                                    |                                       |

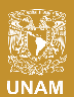

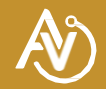

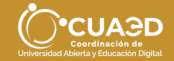

#### Importante:

En el campo Delimitador de CVS 2 en la figura anterior seleccionar coma (,) para poder validar los campos de nuestro archivo

### Paso 5: Subida de archivo

Modifique las opciones que se menciona a continuación:

- 1. "Tipo de subida": Agregar nuevos y actualizar usuarios existentes
- 2. "Contraseña de nuevo usuario": Campo requerido en el archivo
- 3. "Detalles del usuario existente ": Sin cambios
- 4. "Forzar cambio de contraseña": Ninguno(a)

Como se muestra en la imagen.

| Prev                 | isual          | izar     | subida   | de usu                          | arios                          |                            |                           |             | 👪 Navegación                                                                                |
|----------------------|----------------|----------|----------|---------------------------------|--------------------------------|----------------------------|---------------------------|-------------|---------------------------------------------------------------------------------------------|
| Línea<br>CVS         | userna         | ame      | password | firstname                       | lastname                       | email                      | coursel                   | Estatus     | <ul> <li>Página Principal (home)</li> <li>Tablero</li> </ul>                                |
| 2                    | 31:            | 32       |          | Oliver                          | Queen                          | oliver_queen@correo.com.mx | Moodle-<br>Curso-<br>2022 |             | <ul> <li>Paginas del sitio</li> <li>Mis cursos</li> <li>Aula Virtual del docente</li> </ul> |
| 3                    | 41             | 30       | ¢.       | Barry                           | Allen                          | barry_allen@correo.com.mx  | Moodle-<br>Curso-         |             |                                                                                             |
| 4                    | 41             | 31       |          | Kara                            | Danvers                        | kara_danvers@correo.com.mx | Moodle-<br>Curso-         |             | <ul> <li>Administración</li> <li>Administración del sitio</li> </ul>                        |
| ▼ Cor                | nfigu          | ració    | n<br>da  |                                 |                                |                            | ▼ Co                      | lapsar todo | <ul> <li>✓ Usuarios</li> <li>✓ Cuentas</li> <li>✿ Subir usuarios</li> </ul>                 |
| Contras<br>usuario   | eña de n       | nuevo    | Agr      | regar nuevos y<br>mpo requerido | actualizar us<br>en el archivo | o                          | 2                         |             | Marcadores administrativos                                                                  |
| Detalles<br>existent | del usu        | ario     | Sin      | cambios                         | +                              | 3                          | ÷                         |             | Marcar (bookmark) esta página                                                               |
| Forzar c<br>contrase | ambio d<br>eña | le       | Nin      | guno(a) <                       | (                              | - 4                        |                           |             |                                                                                             |
| Pe                   | rmitir re      | enombi   | rar No   | ÷                               |                                |                            |                           |             |                                                                                             |
|                      | Permitir       | r elimin | No       | ÷                               |                                |                            |                           |             |                                                                                             |

Diríjase al final de la página y de clic en el botón "Subir usuarios".

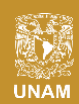

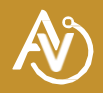

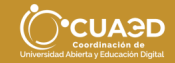

Si todo resulto correcto sus estudiantes fueron creados y matriculados en su curso directamente. Puede comprobarlo revisando su curso. diríjase a la sección "**Participantes**" y vera a sus alumnos como participantes de su curso.

| Particir       | nantes                            |         |             |                 |               |              |               |                        |           |     |       | A Navegación                                                 |
|----------------|-----------------------------------|---------|-------------|-----------------|---------------|--------------|---------------|------------------------|-----------|-----|-------|--------------------------------------------------------------|
| Sin filtros ap | plicados                          |         |             |                 |               |              |               |                        | Inscribir | usu | arios | Página Principal (home)     Tablara                          |
| Palabra_cla    | ave a buscar o seleccionar filtro | •       |             |                 |               |              |               |                        |           |     |       | <ul> <li>Páginas del sitio</li> </ul>                        |
| Número de p    | participantes: 4                  |         |             |                 |               |              |               |                        |           |     |       | ~ Mis cursos                                                 |
| Nombre To      | idos A B C D E F G H              | 1 3 K L | L M N Ñ     | O P Q R S       | T U V W X     | ¥ 2          |               |                        |           |     |       | <ul> <li>Aula Virtual del docent<br/>(Coor</li> </ul>        |
| Apellido(s)    | Todos A B C D E F G I             | нізк    | LMN         | N O P Q R       | S T U V W )   | K Y Z        |               |                        |           |     |       | <ul> <li>Moodle-Curso-2022</li> <li>Participantes</li> </ul> |
| Seleccionar    | Nombre * / Apellido(s)            | Nombre  | _de_usuario | Dirección Email |               | Roles        | Grupos        | Último acceso al curso | Estatus   |     |       | Blogs del curso                                              |
|                | <b>.</b>                          | loj     |             |                 | @outlook.com  | Profesor 🖋   | No hay grupos | 10 segundos            | Activo () | ¢   | 8     | Anotaciones                                                  |
| - 1            | Barry Allen                       | 4       | 21          | barry_allen@cor | reo.com.mx    | Estudiante 🖋 | No hay grupos | Nunca                  | Activo () | ٥   | 0     | Insignias                                                    |
|                | Kara Danvers                      | 4       | n           | kara_danvers@c  | :orreo.com.mx | Estudiante 🖋 | No hay grupos | Nunca                  | Activo () | 0   | 8     | Competencias                                                 |
|                | Oliver Queen                      | 3       | 2           | oliver_queen@ci | orreo.com.mx  | Estudiante 🖋 | No hay grupos | Nunca                  | Activo () | ٥   | 0     | > General                                                    |
|                |                                   |         |             |                 |               |              |               |                        |           |     |       | > Recursos                                                   |

Nota: Si tiene alumnos con números de cuenta que inicien con cero como 084534345 Excel eliminará el cero al inicio por lo cual el usuario de ese alumno será 84534345.

El acceso para los alumnos son con los datos que están en la columna "username" y en la columna "password" de su archivo .CSV.

| username    | password     | firstname     | lastname | email                      | course1           |
|-------------|--------------|---------------|----------|----------------------------|-------------------|
| 3120561432  | 1            | Oliver        | Queen    | oliver_queen@correo.com.mx | Moodle-Curso-2022 |
| 4120561430  |              | Barry         | Allen    | barry_allen@correo.com.mx  | Moodle-Curso-2022 |
| 4120561431  |              | Kara          | Danvers  | kara_danvers@correo.com.mx | Moodle-Curso-2022 |
|             |              |               |          |                            |                   |
| Usuario y c | contraseña d | e la alumna K | lara     |                            |                   |

NOTA: Si tiene alumnos con número de cuenta que inicien con cero como 084534345 Excel eliminará el cero al inicio por lo cual el usuario de ese alumno será 84534345.

Es necesario hacerles llegar estos datos para su acceso a la plataforma por correo electrónico o algún medio de mensajería.

Si existiera algún error durante la subida de los usuarios, verifique lo siguiente:

- La extensión de su archivo sea CSV UTF-8 (delimitado por comas) (\*.csv),
- Todos los campos estén correctamente llenados,
- El nombre corto de su curso sea correcto
- Los usuarios y/o correos o sus estudiantes no se repitan
- Haya cambiado el delimitador a coma (página 9 de este manual)

Una vez haya verificado lo anterior intente subir nuevamente su archivo.

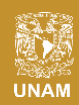

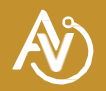

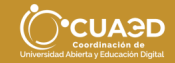

# Alumnos con correo duplicado

Si durante la subida del archivo .CSV el sistema marca "Dirección duplicada".

| Previ                 | sual          | lizar   | subida   | de usu        | arios           |                            |                           |                        | Página Principal (home)                                                                     |
|-----------------------|---------------|---------|----------|---------------|-----------------|----------------------------|---------------------------|------------------------|---------------------------------------------------------------------------------------------|
| Línea<br>CVS          | usern         | ame     | password | firstname     | lastname        | email                      | coursel                   | Estatus                | B Tablero                                                                                   |
| 2                     | 31            | 32      |          | Oliver        | Queen           | oliver_queen@correo.com.mx | Moodle-<br>Curso-<br>2022 | Dirección<br>duplicada | <ul> <li>Paginas dei sitio</li> <li>Mis cursos</li> <li>Aula Virtual del docente</li> </ul> |
| 3                     | 412           | 30      |          | Barry         | Allen           | barry_allen@correo.com.mx  | Moodle-<br>Curso-<br>2022 | Dirección<br>duplicada |                                                                                             |
| 4                     | 41            | 31      |          | Kara          | Danvers         | kara_danvers@correo.com.mx | Moodle-<br>Curso-<br>2022 | Dirección<br>duplicada | Administración     Administración del sitio     Alguarios                                   |
| - Cor                 | nfigu         | ració   | n        |               |                 |                            | ▼ Co                      | lapsar todo            | <ul> <li>Cuentas</li> <li>Quentas</li> </ul>                                                |
|                       | Tipo (        | de subi | da Agr   | egar nuevos y | actualizar us   | uarios existentes          | \$                        |                        |                                                                                             |
| Contrase<br>Isuario   | eña de r      | nuevo   | Car      | npo requerido | o en el archivo | ÷                          |                           |                        | Marcadores<br>administrativos                                                               |
| Detalles<br>existente | del usu<br>e  | ario    | Sin      | cambios       |                 |                            | •                         |                        | Marcar (bookmark) esta página                                                               |
| orzar ca<br>ontrase   | ambio c<br>na | le      | Nin      | guno(a)       |                 | ÷                          |                           |                        |                                                                                             |

Y después de dar clic en "**Subir usuarios**" marca: "No se agregó el usuario – error desconocido". El sistema no permitirá subir a estos alumnos a su curso.

| Estatus                                                        | Línea<br>CVS                          | ID                       | Nomb | re_de_usuario | Nombre | Apellido(s) | Dirección Email                                   | Contraseña | Autenticación |
|----------------------------------------------------------------|---------------------------------------|--------------------------|------|---------------|--------|-------------|---------------------------------------------------|------------|---------------|
| Usuario no<br>actualizado:<br>no existe.                       | 2                                     |                          | 31:  | ÷32           | Oliver | Queen       | oliver_queen@correo.com.mx                        |            | manual        |
| Usuario no<br>actualizado:<br>error                            | 3                                     | 120146                   | 412  | 30            | Barry  | Allen       | barry_allen@correo.com.mx<br>Dirección duplicada  |            | manual        |
| Usuario no<br>actualizado:<br>error                            | 4                                     | 158831                   | 41   | 431           | Kara   | Danvers     | kara_danvers@correo.com.mx<br>Dirección duplicada |            | manual        |
| suarios actual<br>suarios pasad<br>suarios con co<br>rrores: 2 | lizados: 0<br>los por al<br>ontraseña | )<br>to: 1<br>a débil: 0 |      |               |        |             | Continuar                                         |            |               |

Es porque esos alumnos ya tienen un registro previo por otro docente dentro de la plataforma. Tendrá que matricular de manera manual a los alumnos que marcan el error.

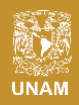

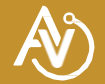

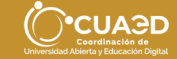

Para la matriculación manual debe dirigirse a su curso en "Este curso" / "Participantes".

| Curso Moodle UN                      | AM<br>Outer Contraction of the contraction of the cont |
|--------------------------------------|----------------------------------------------------------------------------------------------------|
| Ceneral Recursos Actividades Evaluat | E Secciones  P-2022 > General  P-2022 > General  Calificaciones  Asistencias  Contenido Interactivo  Exàmenes  Foros  Reuniones Zoom  Tareas                                                                                                    |

#### Deberá dar clic en "Inscribir usuarios"

| Sin filtros ap           | licados                                                                               |                                                                                                    |                                                                                                    |                           |                                 | _                                        |                                               | Inscribir                         | usuar | io |
|--------------------------|---------------------------------------------------------------------------------------|----------------------------------------------------------------------------------------------------|----------------------------------------------------------------------------------------------------|---------------------------|---------------------------------|------------------------------------------|-----------------------------------------------|-----------------------------------|-------|----|
| Palabra_cla              | ve a buscar o seleccionar filtro                                                      | ¥                                                                                                   |                                                                                                    |                           |                                 |                                          |                                               |                                   |       |    |
| lúmero de p              | participantes: 2                                                                      |                                                                                                    |                                                                                                    |                           |                                 |                                          |                                               |                                   |       |    |
| lombre To                | dos A B C D E F G H                                                                   | IJKLMNÑ                                                                                             | O P Q R S T U V W                                                                                                    | X Y Z                     |                                 |                                          |                                               |                                   |       |    |
|                          |                                                                                       |                                                                                                    |                                                                                                    |                           |                                 |                                          |                                               |                                   |       |    |
|                          |                                                                                       |                                                                                                    |                                                                                                    |                           |                                 |                                          |                                               |                                   |       |    |
| pellido(s)               | Todos A B C D E F G H                                                                 | HIJKLMN                                                                                             | Ñ O P Q R S T U V V                                                                                                   | XY                        | Z                               |                                          |                                               |                                   |       |    |
| pellido(s)               | Todos A B C D E F C H                                                                 | H I J K L M N I                                                                                     | N         O         P         Q         R         S         T         U         V         V           Dirección Email | Role                      | Z                               | Grupos                                   | Último acceso al curso                        | Estatus                           |       |    |
| pellido(s)<br>eleccionar | Todos A B C D E F C I                                                                 | H I J K L M N I                                                                                     | N O P Q R S T U V V<br>Dirección Email                                                                                | n Prof                    | z<br>es<br>fesor 🌶              | Grupos<br>-<br>No hay grupos             | Último acceso al curso<br>7 segundos          | Estatus<br>Activo ()              | • 1   | 1  |
| Seleccionar              | Todos A B C D E F C 1 Nombre * /Apellido(s) Oliver Queen                              | H I J K L M N /<br>Nombre_de_usuario                                                                | Q     O     P     Q     R     S     T     U     V     V       Dirección Email                                         | n Prof                    | z<br>es<br>fesor 🌶<br>udiante 🌶 | Grupos<br>No hay grupos<br>No hay grupos | Último acceso al curso<br>7 segundos<br>Nunca | Estatus<br>Activo ()<br>Activo () | 0 (   |    |
| Apellido(s) Seleccionar  | Todos     A     B     C     D     E     F     C     I       Nombre *     /Apellido(s) | H         I         J         K         L         M         N         I           Nombre_de_usuario | Q     O     P     Q     R     S     T     U     V     V       Dirección Email                                         | r x y z<br>Role<br>n Prof | z<br>es<br>fesor //             | Grupos<br>No hay grupos<br>No hay grupos | Último acceso al curso<br>7 segundos<br>Nunca | Estatus<br>Activo ()<br>Activo () | 0 I   |    |

Se mostrará un recuadro de búsqueda, deberá buscar a sus alumnos con su correo electrónico, una vez que

aparezca su nombre selecciónelo dando clic en su nombre.

| Inscribir usuarios   |                                                    | 8     |
|----------------------|----------------------------------------------------|-------|
| Opciones de ins      | cripción                                           |       |
| Seleccionar usuarios | Sin seleccionar                                    |       |
|                      | barry_allen@correo ▼                               |       |
| Asignar rol          | Barry Allen 412056143ab, barry_allen@correo.com.mx |       |
| Mostrar más          |                                                    |       |
|                      | Inscribir usuarios Can                             | celar |

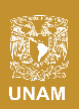

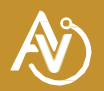

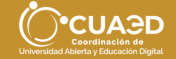

| Inscribir usuarios   |                                                      | (*) |
|----------------------|------------------------------------------------------|-----|
| Opciones de inso     | cripción                                             |     |
| Seleccionar usuarios | * Barry Allen 412056143ab, barry_allen@correo.com.mx |     |
|                      | barry_allen@correo                                   |     |
| Asignar rol          | Estudiante 🔶                                         |     |
| Mostrar más          |                                                      |     |

Con esto los alumnos seleccionados aparecerán como estudiantes de su curso.

| Particip<br>Sin filtros ap | oantes<br><sup>blicados</sup>    |                   |                            |                   |                 |                        | Inscribir usuarios |
|----------------------------|----------------------------------|-------------------|----------------------------|-------------------|-----------------|------------------------|--------------------|
| Palabra_cla                | ve a buscar o seleccionar filtro | •                 |                            |                   |                 |                        |                    |
| Número de p                | participantes: 3                 |                   |                            |                   |                 |                        |                    |
| Nombre To                  | dos A B C D E F G H              | IJKLMNÑ           | 0 P Q R S T U V W X        | Y Z               |                 |                        |                    |
| Apellido(s)                | Todos A B C D E F G F            | I I J K L M N     | Ñ O P Q R S T U V W        | X Y Z             |                 |                        |                    |
| Seleccionar                | Nombre * / Apellido(s)           | Nombre_de_usuario | Dirección Email            | Roles             | Grupos          | Último acceso al curso | Estatus            |
|                            | <b>a</b>                         | loja              | @outlook.com               | Profesor 🖋        | No hay grupos   | ahora                  | Activo 🛈 🌣 🛍       |
| • C                        | Barry Allen                      | 412056143ab       | barry_allen@correo.com.mx  | Estudiante 🖋      | No hay grupos   | Nunca                  | Activo 0 🌣 🛍       |
|                            | Oliver Queen                     | 31205614ab        | oliver_queen@correo.com.mx | Estudiante 🖋      | No hay grupos   | Nunca                  | Activo 🛈 🌣 🛍       |
| Seleccional                | r todos 📗 No seleccionar ningun  | o Elegir          | 4                          | ; Con los usuario | s seleccionados |                        |                    |

Estos alumnos deberán ingresar con sus usuarios y contraseñas que los profesores anteriores les hicieron llegar.

#### Soporte

En caso de seguir todas las instrucciones y no pueda matricular a sus alumnos, puede solicitar apoyo para matricular a su s estudiantes al correo electrónico soporte\_aulas\_virtuales@cuaed.unam.mx, adjunte su archivo **.CSV** con los datos de sus estudiantes, su nombre completo y nombre del curso (completo y corto) donde va a matricularlos.

**Nota:** Si envía correo a soporte y no recibe respuesta, le pedimos que primero revise su bandeja de correo no deseado (**SPAM**), para evitar el envío de correos duplicados sobre el mismo problema.

Soporte Aulas Virtuales CUAED

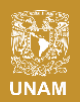

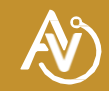

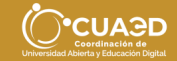